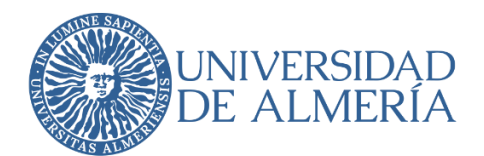

# SERVICIO DE TECNOLOGÍAS DE LA INFORMACIÓN Y LAS COMUNICACIONES

# Configuración del Doble Factor de Autenticación en UAL Cloud (Servicios de Google para la UAL)

| Autor                     | Servicio de Tecnologías de la Información y las Comunicaciones |  |  |
|---------------------------|----------------------------------------------------------------|--|--|
| Destinatario              | Todos los usuarios de la UAL                                   |  |  |
| Fecha creación            | 25/02/2022 10:54:00                                            |  |  |
| Fecha última modificación | 08/03/2022 10:23:00                                            |  |  |
| Resumen del contenido     | Descripción de qué es y cómo usar la verificación en dos pasos |  |  |
|                           | para el acceso a Gmail, GDrive, etc.                           |  |  |

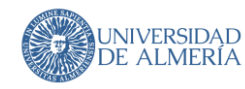

Empecemos por el principio: ¿qué es el acceso mediante "doble factor de autenticación", también llamado "verificación en dos pasos"?

Todos estamos acostumbrados a acceder a los servicios TIC usando simplemente un nombre de usuario y una contraseña, pero cada vez es más habitual (por ejemplo en la banca online) que para hacer algunas operaciones nos exijan "algo más": responder a una llamada, introducir un código que nos llega a nuestro móvil, etc. Eso es la verificación en dos pasos.

En este documento se detallan los pasos para activar la verificación en dos pasos en su cuenta de usuario de la ual (tanto @ual.es como @inlumine.ual.es) para el acceso a los servicios de Google (Gmail, Calendar, GDrive, ...).

## ¿Qué necesito para empezar?

- Disponer de una cuenta de la ual (usuario@ual.es o usuario@inlumine.ual.es)
- Disponer de un móvil que usaremos para verificar nuestra identidad •

### Vamos allá!

Nos conectamos al servicio de configuración de google:

https://www.google.com/landing/2step/?hl=es donde nos van a explicar por qué es conveniente este sistema, cómo funciona, cómo me protege, etc. Haz click en "Empieza"

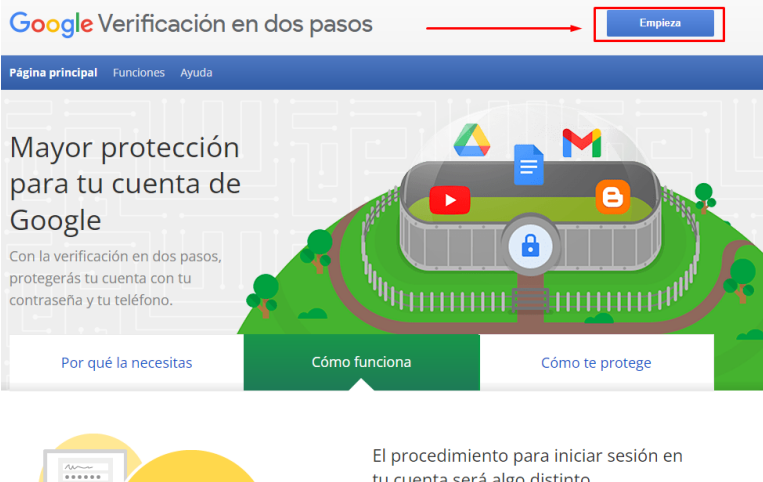

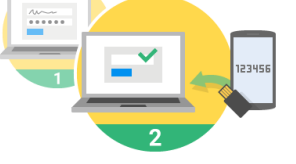

tu cuenta será algo distinto

#### Introducirás tu contraseña 1 Cada vez que inicies sesión en Google, debes introducir tu contraseña del modo habitual.

Se te pedirá algo más A continuación, se enviará un código a tu teléfono mediante un mensaje, una llamada de voz o nuestra aplicación para móviles. Si tienes una llave de seguridad, puedes insertarla en el puerto USB de tu ordenador.

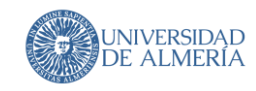

Nos darán algo más de información. Volvemos a hacer click en "Empezar"

Verificación en dos pasos

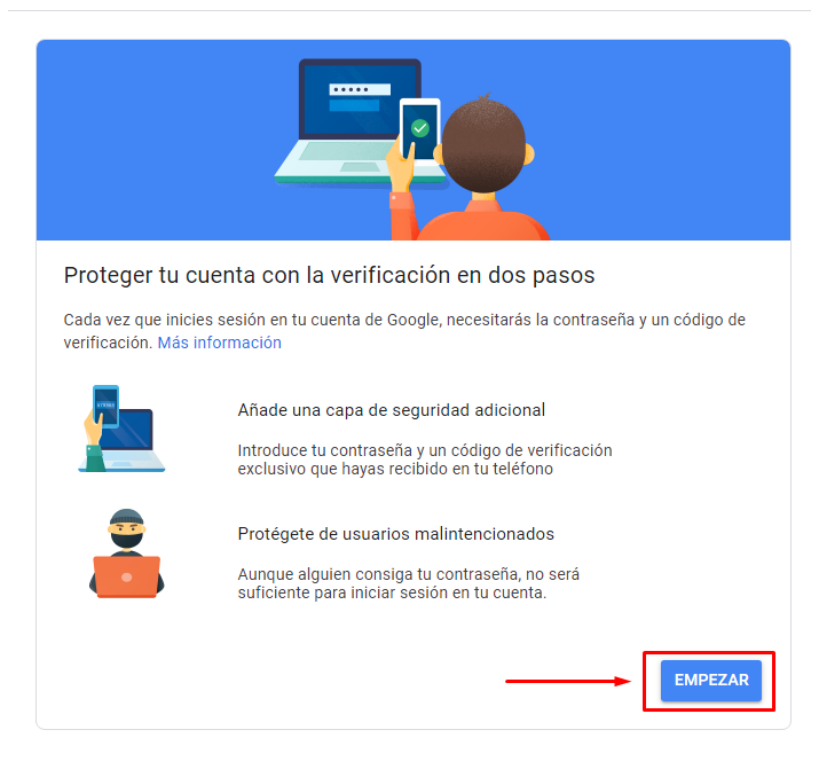

Y por último nos pedirá que iniciemos sesión en nuestra cuenta de la UAL. Lo hacemos

| G                           | oogle          |           |
|-----------------------------|----------------|-----------|
| ۲                           | .ual           | .es 🗸     |
| Debes verificar tu identida | d para poder c | ontinuar  |
| - Introduce tu contraseña   |                |           |
| Mostrar contraseña          |                |           |
| ;Has olvidado tu contras    | eña?           | Siguiente |
|                             |                |           |
|                             |                |           |

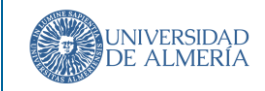

# Vamos ahora a configurar el servicio!

Introducimos un número de móvil y seleccionamos el método preferido para recibir el código. Te recomendamos "Mensaje de texto". Hacemos click en "Siguiente"

### Verificación en dos pasos

| Configurar tu teléfono                                                                                                    |
|----------------------------------------------------------------------------------------------------|
| ¿Qué número de teléfono quieres usar?                                                                                                    |
| · ·                                                                                                    |
| Google solo usará este número para mantener la seguridad de la cuenta.<br>No utilices un número de Google Voice.<br>Es posible que se aplique una tarifa de mensajes y datos. |
| ¿Cómo quieres obtener los códigos?                                                                                                    |
| Mensaje de texto O Llamada telefónica                                                                                                    |
| Mostrar más opciones                                                                                                    |
| Paso 1 de 3 SIGUIENTE                                                                                                    |

Nos llegará un SMS con un código con el formato G-xxxxxx (donde xxxxxx son números). Hacemos click en "Siguiente" e introducimos el código en la siguiente pantalla que nos aparece.

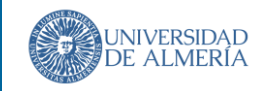

Una vez introducido el código nos aparece esta paantallla:

Verificación en dos pasos

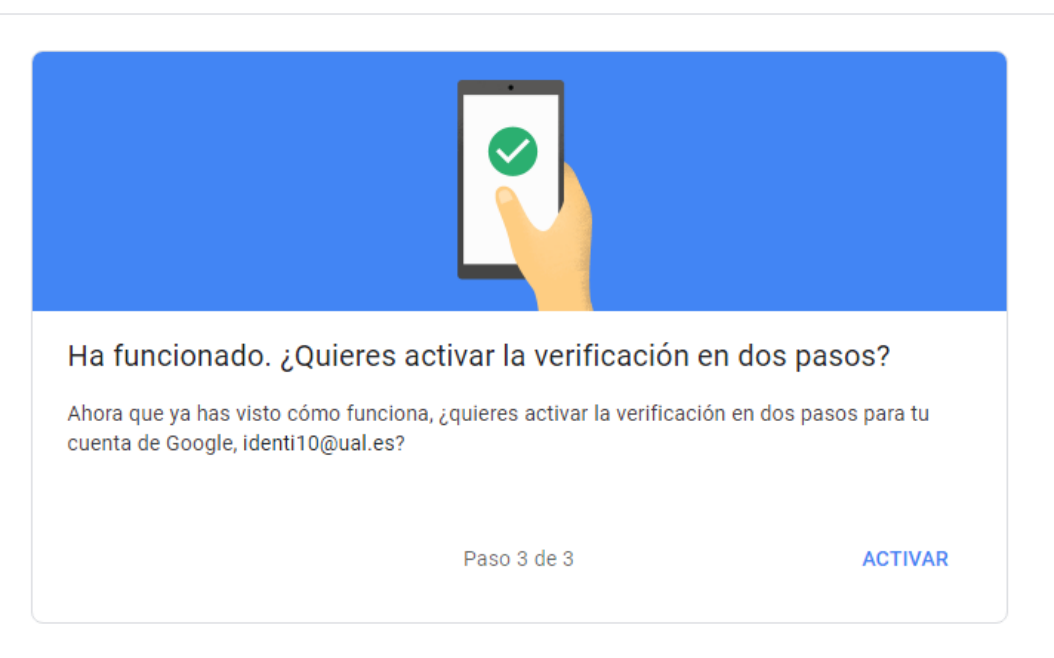

Hacemos click en "Activar" y ya tenemos la verificación en dos pasos activada para nuestra cuenta.

Y ya está!. Desde este momento cuando accedas a tu cuenta te pedirá, además de tu usuario y contraseña, ese segundo factor de autenticación

Te recomendamos que explores las otras opciones de verificación para seleccionar la que más te guste:

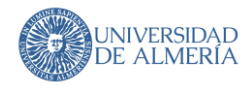

### Añadir más segundos pasos para verificar la identidad

Configura pasos de seguridad adicionales para iniciar sesión cuando tus otras opciones no estén disponibles.

| ×  | Códigos de verificación alternativos<br>Estos códigos imprimibles de un solo uso te permiten iniciar sesión cuando no<br>tengas tu teléfono cerca, como cuando estás de viaje.                                                                                                    | >                |
|----|----------------------------------------------------------------------------------------------------|------------------|
|    | Mensajes de Google<br>Después de introducir tu contraseña, se enviarán mensajes de Google de forma segur<br>todos los teléfonos en los que hayas iniciado sesión. Solo tienes que tocar la notificar<br>para revisarla e iniciar sesión.<br>Para dejar de recibir mensajes en un teléfono en concreto, cierra sesión en él. Más<br>información<br>Nota: Si inicias sesión en tu cuenta de Google desde un teléfono que cumple los<br>requisitos, se añadirán los mensajes de Google como otro método de la verificación e<br>dos pasos. | a a<br>ción<br>m |
| C  | Aplicación Authenticator<br>Usa la aplicación Authenticator para recibir códigos de verificación gratuitos<br>aunque tu teléfono esté sin conexión. Disponible para Android y iPhone.                                                                                                    | >                |
|    | Teléfono de recuperación<br>Añade un teléfono alternativo para poder iniciar sesión aunque pierdas tu teléfono.<br>AÑADIR TELÉFONO                                                                                                    |                  |
| 07 | <b>Llave de seguridad</b><br>La llave de seguridad es un método de verificación que te permite iniciar sesión de<br>forma segura. Estas llaves pueden estar integradas en tu teléfono, utilizar<br>Bluetooth o conectarse directamente al puerto USB de tu ordenador.                                                                                                    | >                |